# Tutorial para adicionar o calendário de eventos da UFABC ao Gmail, Outlook ou Thunderbird:

#### **Gmail:**

1. No Google Calendar, vá em "Outras agendas" e clique em "Adicionar por URL"

|             | 6                                          | RIA       | R          |       |      |                   |    | dom                              | seg |
|-------------|--------------------------------------------|-----------|------------|-------|------|-------------------|----|----------------------------------|-----|
|             |                                            | 68 A.S.A. | 8383.<br>- |       |      |                   |    | 28                               | 29  |
| <b>→</b> ma | ar                                         | ço d      | de 2       | 2016  | 5    | <                 | >  |                                  |     |
| D           | )                                          | S         | Т          | Q     | Q    | S                 | S  |                                  |     |
| 28          | 8                                          | 29        | 1          | 2     | 3    | 4                 | 5  |                                  |     |
| 6           | 6                                          | 7         | 8          | 9     | 10   | 11                | 12 |                                  |     |
| 1;          | 3                                          | 14        | 15         | 16    | 17   | 18                | 19 |                                  |     |
| 20          | 0[                                         | 21        | 22         | 23    | 24   | 25                | 26 |                                  |     |
| 2           | 7                                          | 28        | 29         | 30    | 31   | 1                 | 2  | 0                                | -   |
| 3           | 3                                          | 4         | 5          | 6     | 7    | 8                 | 9  | 0                                | 1   |
| + OI        | uti                                        | ras       | age        | enda  | ager | nda d             | •  | Adicionar uma agenda de um amigo |     |
|             |                                            |           |            |       | ayor | lua u             |    | Aucional una agenda de un amigo  |     |
|             | F                                          | ase       | s da       | a iua | 1    |                   |    | Procurar agendas interessantes   |     |
|             | Feriados no Brasil<br>Feriados nos Estados |           |            | sil   |      | Adicionar por URL |    |                                  |     |
|             |                                            |           |            | tado  | s    | Importar agenda   |    |                                  |     |
|             |                                            |           |            |       |      | Configurações     |    |                                  |     |
|             |                                            |           |            |       |      |                   |    |                                  |     |
|             |                                            |           |            |       |      |                   |    |                                  |     |
|             |                                            |           |            |       |      |                   |    |                                  |     |
|             |                                            |           |            |       |      |                   |    |                                  |     |

#### 2. Adicione a URL

https://calendar.google.com/calendar/ical/elcv6b70e8cg7gcd7l8q9a5am8@group.calendar.google.com/public/basic.ics

E clique em "Adicionar agenda"

| Adicionar por l | JRL                                                                             | 0        |
|-----------------|---------------------------------------------------------------------------------|----------|
| URL:            | 8q9a5am8@group.calendar.google.com/public/basi                                  | c.ics    |
|                 | Se souber o endereço de alguma agenda (no formato iCa<br>poderá digitá-lo aqui. | I), você |
|                 | Tornar a agenda acessível ao público?                                           |          |
|                 | Adicionar agenda Cancelar                                                       |          |

#### 3. Pronto.

| CRIAR                     | dom                                  | seg                                               | ter                                     | qua                                         |  |  |
|---------------------------|--------------------------------------|---------------------------------------------------|-----------------------------------------|---------------------------------------------|--|--|
|                           | 28                                   | 29                                                | 1 mar                                   | 2                                           |  |  |
| marco de 2016             | Processo Seletivo UFABC Júnior       |                                                   |                                         |                                             |  |  |
| DETOORE                   | Processo Seletivo UFABC Júnior (SBC) |                                                   |                                         |                                             |  |  |
| 0 00 4 9 9 4 5            | Exposição Fotografia no Cinema       |                                                   |                                         |                                             |  |  |
| 20 29 1 2 3 4 5           |                                      | 10:00 Palestra: Back pain: from rehabilitation    |                                         | 12:50 Seminários de Cognição                |  |  |
| 0 7 0 9 10 11 12          |                                      | 17:00 Oficinas PEAT- Por que fazer Extensã        |                                         | 14:00 Curso de Produtividade Pessoal        |  |  |
| 20 24 22 23 24 25 26      |                                      |                                                   |                                         |                                             |  |  |
| 20 21 22 23 24 25 26      |                                      |                                                   |                                         |                                             |  |  |
| 21 28 29 30 31 1 2        | 6                                    | 7                                                 | 8                                       | 9                                           |  |  |
| 3430103                   | Exposição Fotografia no Cinema       |                                                   |                                         |                                             |  |  |
|                           |                                      |                                                   |                                         | 13:45 Palestra do Prof. Anderson Stevens L  |  |  |
| winnas agendas            |                                      |                                                   |                                         |                                             |  |  |
| Outras agendas 🔹          |                                      |                                                   |                                         |                                             |  |  |
| Adicionar uma ananda da u |                                      |                                                   |                                         |                                             |  |  |
| Eventos Acadêmicos 💌      |                                      |                                                   |                                         |                                             |  |  |
| Evenius Ausdennoue 🕒      |                                      |                                                   |                                         |                                             |  |  |
| Fases da lua              | 13                                   | 14                                                | 15                                      | 16                                          |  |  |
| Feriados no Brasil        | Exposição Fotografia no Cinema       |                                                   |                                         |                                             |  |  |
|                           |                                      |                                                   | 14:00 Palestra: Migração na Europa hoje |                                             |  |  |
|                           | 20                                   | 21                                                | 22                                      | 23                                          |  |  |
|                           | Projeto Mulheres na UFABC            |                                                   |                                         | 23                                          |  |  |
|                           |                                      | (09:00) II Congresso do SinTUFABC                 |                                         |                                             |  |  |
|                           |                                      |                                                   |                                         | 10:00 Seminário: Inovação e tecnologia para |  |  |
|                           |                                      |                                                   |                                         | 12:50 Seminários de Cognição                |  |  |
|                           | 27                                   | 28                                                | 29                                      | 30                                          |  |  |
|                           | Projeto Mulheres na UFABC            | <i><b><i><b>I</b> I I I I I I I I I I</i></b></i> | **********                              | *********                                   |  |  |
|                           |                                      |                                                   | (13:35) Semana do CMCC                  |                                             |  |  |
|                           |                                      |                                                   | 14:00 Palestra Canvas                   |                                             |  |  |
|                           |                                      |                                                   |                                         |                                             |  |  |

### **Outlook:**

io - Arquivo de Dados do Outlook - Microsoft Out Página Inicial ar um Contato 👻 Catálogo de Endereços Localizar 
 marco 2016

 0
 5
 T
 Q
 5
 5

 28
 29
 1
 2
 3
 4
 5

 6
 7
 8
 9
 10
 11
 12

 13
 14
 15
 16
 17
 18
 19

 20
 21
 22
 23
 24
 25
 26

 27
 28
 29
 03
 3
 1
 2

 3
 4
 5
 6
 7
 8
 9
 março 2016 Pesquisar Calendário (Ctrl+E) Q domingo 28 de fev segunda-feira sábado terça-feira quarta-feira quinta-feira sexta-feira 1 de mar 2 3 5 4/3 28/2 -4 Meus Calendários Calendário Outros Calendários SUL . 18/3 i, 22 20 - 25/3 Email 27 1 de ab Calendário Sector Contatos 5 27/3 -Varefas 🔍 🗀 🗷 -90% -Itens: 0

1. Acesse o item "Calendário" do Outlook.

2. Clique no botão "Abrir Calendário" e selecione o item "Da Internet..."

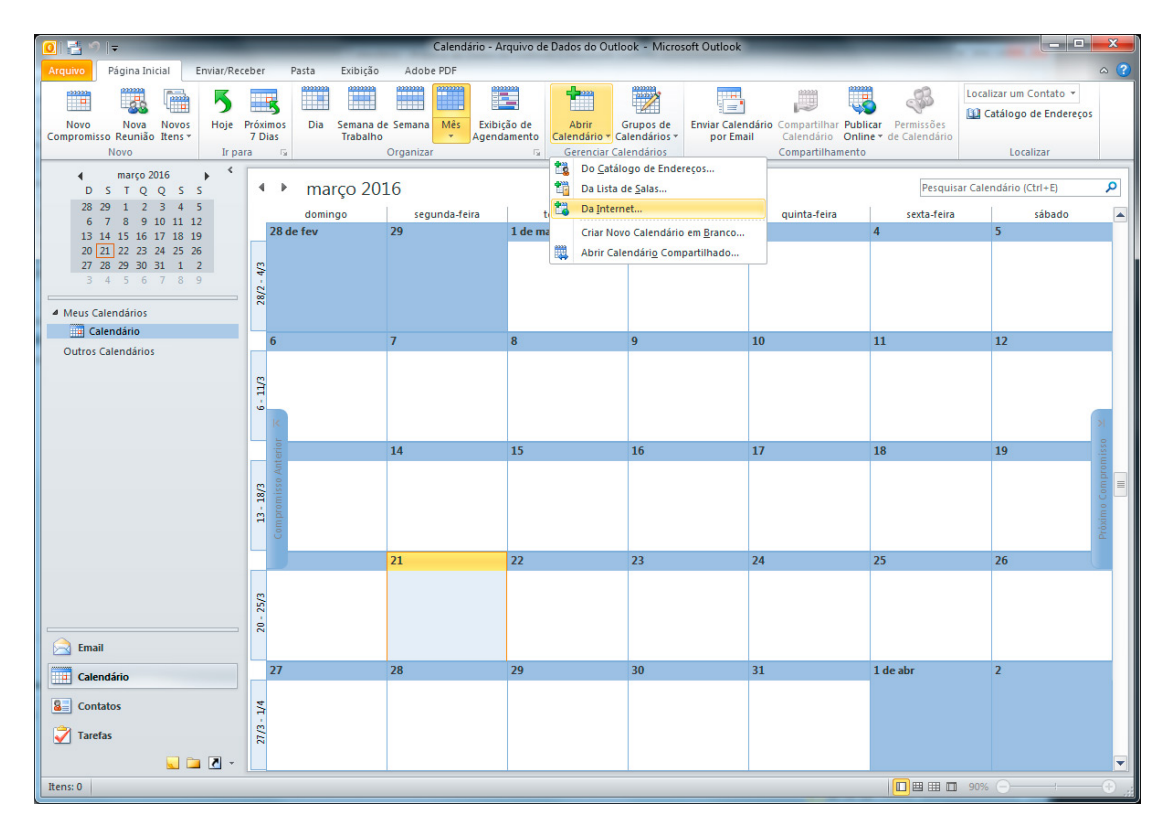

# 3. Adicione a URL

<u>https://calendar.google.com/calendar/ical/elcv6b70e8cg7gcd7l8q9a5am8@group.calendar.google.com</u> /public/basic.ics

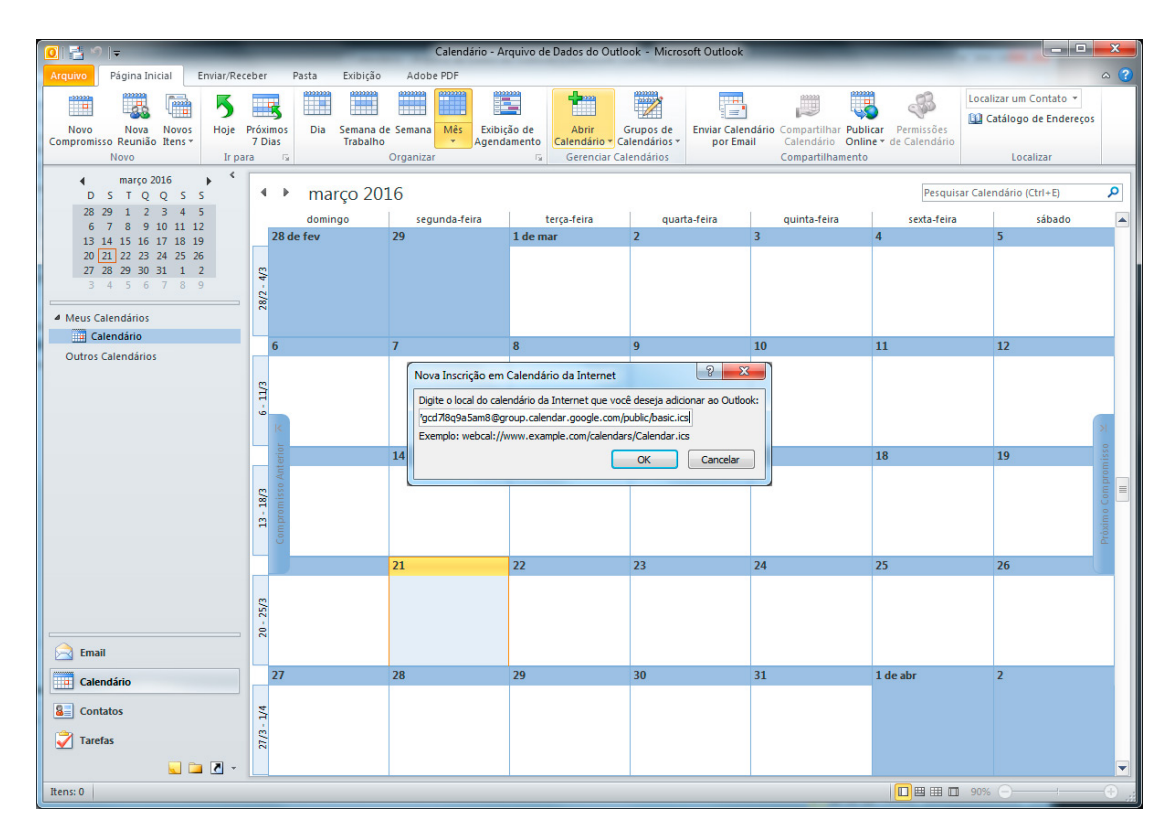

4. Clique em "Sim".

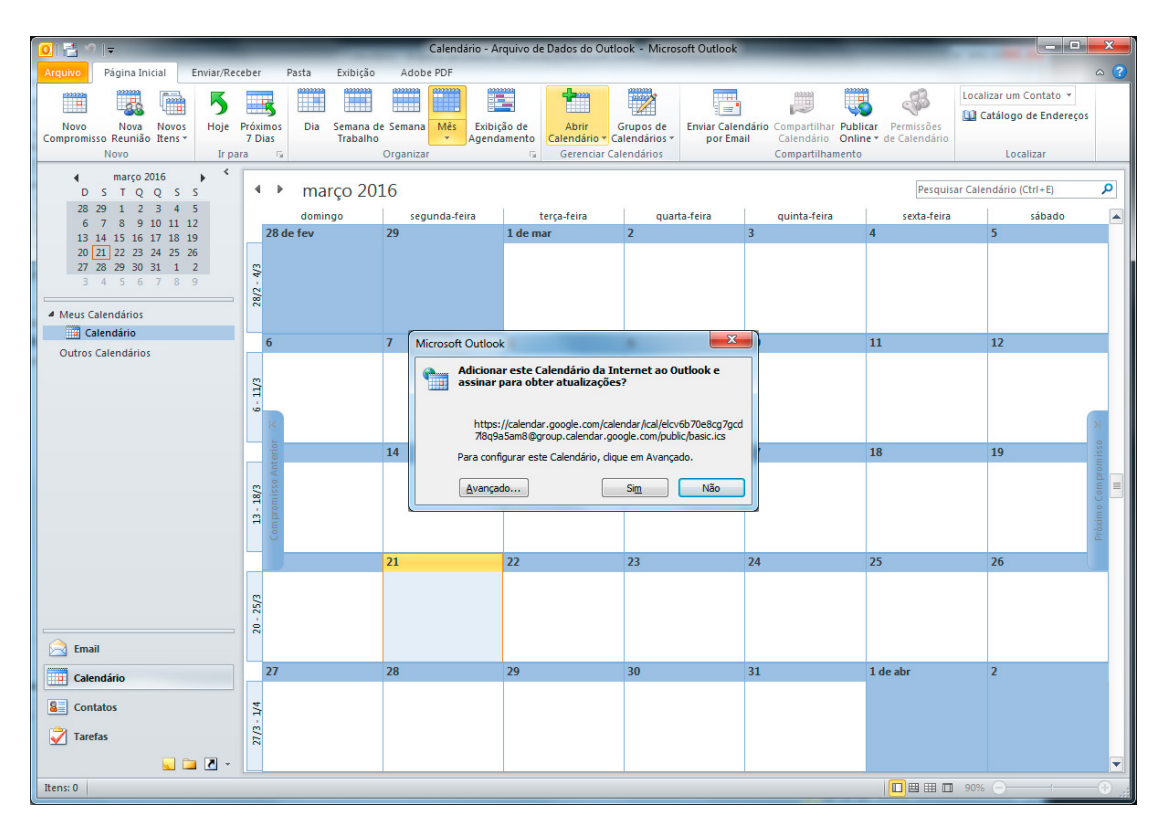

5. Aguarde até a finalização da sincronização:

| 🖸 🚰 🖙 Calendário - Arquivo de Dados do Outlook - Microsoft Outlook |                                       |                                                            |                            |                                  |                                                          |                                                          |                        |        |
|--------------------------------------------------------------------|---------------------------------------|------------------------------------------------------------|----------------------------|----------------------------------|----------------------------------------------------------|----------------------------------------------------------|------------------------|--------|
| Arquivo Página Inicial Enviar/Recet                                | ber Pasta                             | Exibição Adobe PDF                                         |                            |                                  |                                                          |                                                          |                        | ^ ?    |
| Novo Nova Novos<br>Compromisso Reunião Itens *<br>Novo             | róximos<br>7 Dias                     | Semana de Semana Mês Ager<br>Organizar                     | bição de<br>ndamento Gerer | Grupos de<br>rio • Calendários • | Enviar Calendário<br>por Email Calendário<br>Compartilha | r Publicar Permissões<br>Online * de Calendário<br>mento | Localizar um Contato 👻 | IS     |
| 4 marco 2016                                                       |                                       |                                                            |                            |                                  |                                                          |                                                          |                        | _      |
| DSTQQSS                                                            | ♦ ► ma                                | arço 2016                                                  |                            |                                  |                                                          | Pesquis                                                  | ar Calendário (Ctrl+E) | Q      |
| 28 29 1 2 3 4 5                                                    | domi                                  | ingo segunda-feira                                         | terça-feira                | quar                             | ta-feira quinta-feira                                    | sexta-feira                                              | sábado                 |        |
| 6 / 8 9 10 11 12<br>13 14 15 16 17 18 19                           | 28 de fev                             | 29                                                         | 1 de mar                   | 2                                | 3                                                        | 4                                                        | 5                      |        |
| 20 21 22 23 24 25 26                                               |                                       |                                                            |                            |                                  |                                                          |                                                          |                        |        |
| 27 28 29 30 31 1 2                                                 | 43                                    | El Drogracca de anvia /recebimente no Outlack              |                            |                                  |                                                          |                                                          |                        |        |
|                                                                    | 8/2                                   | I Trogresso de envio/recebine                              |                            |                                  |                                                          |                                                          |                        |        |
| Meus Calendários                                                   |                                       | 0 de 1 tarefas foram concluidas co                         | m ëxito                    |                                  | Cancelar tudo                                            |                                                          |                        |        |
| Calendário                                                         | 6                                     |                                                            |                            |                                  | << Detalhes                                              | 11                                                       | 12                     |        |
| Outros Calendários                                                 |                                       | Não exibir esta caixa de diálogo durante envio/recebimento |                            |                                  |                                                          |                                                          |                        |        |
|                                                                    | S Trafa c                             |                                                            |                            |                                  |                                                          |                                                          |                        |        |
|                                                                    | 1.0                                   | Taleias Erros                                              |                            |                                  |                                                          |                                                          |                        |        |
|                                                                    | <                                     | Nome                                                       |                            | Progresso                        | Restante                                                 |                                                          |                        | >      |
|                                                                    | Inscrições em Calendarios da Internet |                                                            |                            |                                  |                                                          |                                                          | 10                     | 220    |
|                                                                    | Anter                                 |                                                            |                            |                                  |                                                          | 10                                                       | 15                     | omi    |
|                                                                    | 20 / 055                              |                                                            |                            |                                  |                                                          |                                                          |                        | de ≡   |
|                                                                    | 3-18<br>promi                         | Inscrições em Calendários da Inter                         | net                        |                                  | Cancelar tarefa                                          |                                                          |                        | no C   |
|                                                                    | 10 mb                                 | Abrindo "Eventos Acadêmicos • UF                           | ABC" - Item: 74 de 56      | 6                                |                                                          |                                                          |                        | rioxir |
|                                                                    |                                       |                                                            |                            |                                  | -j=                                                      |                                                          |                        | -      |
|                                                                    |                                       |                                                            | -                          |                                  |                                                          | 25                                                       | 26                     |        |
|                                                                    | 2                                     |                                                            |                            |                                  |                                                          |                                                          |                        |        |
|                                                                    | - 25                                  |                                                            |                            |                                  |                                                          |                                                          |                        |        |
|                                                                    | 20                                    |                                                            |                            |                                  |                                                          |                                                          |                        |        |
| Email                                                              |                                       |                                                            |                            |                                  |                                                          |                                                          |                        | _      |
| Calendário                                                         | 27                                    | 28                                                         | 29                         | 30                               | 31                                                       | 1 de abr                                                 | 2                      |        |
| Contatos                                                           | /4                                    |                                                            |                            |                                  |                                                          |                                                          |                        |        |
|                                                                    | 3-1                                   |                                                            |                            |                                  |                                                          |                                                          |                        |        |
|                                                                    | 27.                                   |                                                            |                            |                                  |                                                          |                                                          |                        |        |
| - 🗅 🖬 🖌                                                            |                                       |                                                            |                            |                                  |                                                          |                                                          |                        | •      |
| Itens: 0                                                           |                                       |                                                            |                            |                                  |                                                          |                                                          | 90% 🕞 🚽                | -0 "   |

# 6. Pronto.

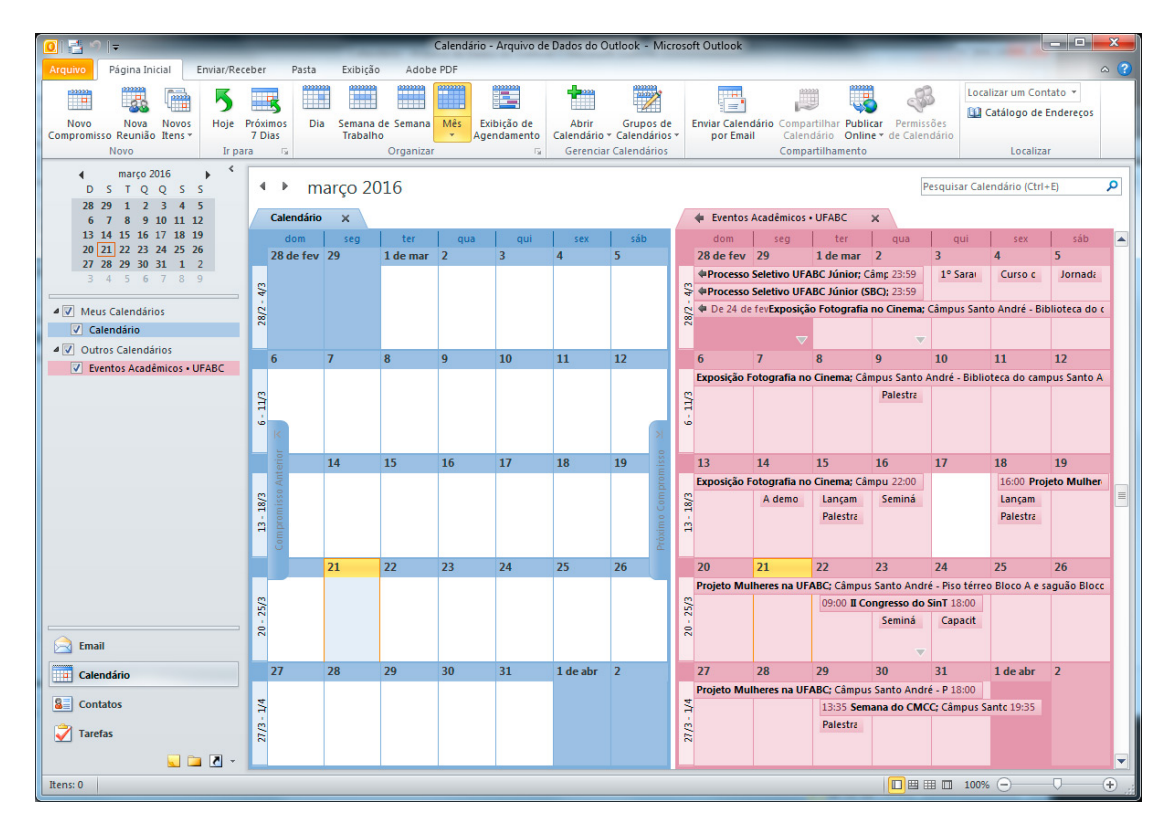

# Thunderbird:

1. No Thunderbird, vá em Arquivo>Novo>Calendário.

| 🗯 Thunderbird                                  | Arquivo Editar Exibir Ir Mensagem                   | Eventos e tarefas Ferramentas Janela                                            | Ajuda |
|------------------------------------------------|-----------------------------------------------------|---------------------------------------------------------------------------------|-------|
| Receber mensagens                              | Novo<br>Abrir ►<br>Fechar 第W                        | Mensagem 第N<br>Evento 第1<br>Tarefa 第D                                           |       |
| ▶ @ @ufabc                                     | Salvar como                                         | Pasta                                                                           |       |
| ▶ @ @ufabc.edu.br                              | Receber da conta                                    | Pasta de pesquisa                                                               |       |
| Ca @ufabc.edu.bi Ca @ufabc.edu Data @ufabc.edu | Enviar mensagens da pasta "Saída"<br>Inscrever      | Criar uma conta de e-mail<br>Configurar conta de e-mail                         |       |
|                                                | Excluir pasta<br>Renomear pasta<br>Condensar pastas | Configurar conta de bate-papo<br>Conta RSS<br>Configurar outros tipos de contas |       |
|                                                | Esvaziar lixeira                                    | Calendário                                                                      |       |
|                                                | Off-line ►                                          | Contato de catálogo de endereços<br>Novo contato                                |       |
|                                                | Configurar página<br>Imprimir %P                    |                                                                                 |       |

<u>.</u>...

# 2. Selecione o item "na Rede".

| Criar calendário                                                             |                                                                          |
|------------------------------------------------------------------------------|--------------------------------------------------------------------------|
| Seu calendário pode ser armaz<br>servidor para acesso remoto o<br>ou amigos. | renado no seu computador ou em um<br>u compartilhamento com seus colegas |
| No meu computador                                                            |                                                                          |
| 💿 Na rede                                                                    |                                                                          |
|                                                                              |                                                                          |
|                                                                              |                                                                          |
|                                                                              |                                                                          |
|                                                                              |                                                                          |
|                                                                              |                                                                          |
| Cancelar                                                                     | Voltar Continuar                                                         |
|                                                                              |                                                                          |

#### 3. Marque o item "iCalendar (ICS)" e adicione a URL

https://calendar.google.com/calendar/ical/elcv6b70e8cg7gcd7l8q9a5am8@group.calendar.google.com/ /public/basic.ics no campo "Local:".

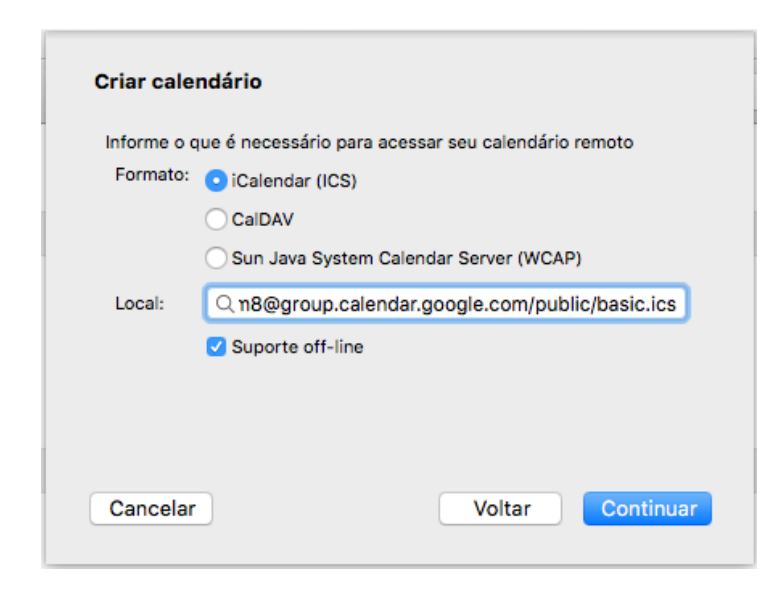

#### 4. Pronto.

| 🔘 Sincronizar 🔅 Evento 📑 Ta | arefa 🖋 Editar 🚫 Excluir                             |                                   |                                     |                                      |                                     |                       |            |                           | ≡      |  |  |  |
|-----------------------------|------------------------------------------------------|-----------------------------------|-------------------------------------|--------------------------------------|-------------------------------------|-----------------------|------------|---------------------------|--------|--|--|--|
| Março 2016 4 O 🕨            | Eventos nos próximos 7 dias                          | C Localizar Q                     |                                     |                                      |                                     |                       |            |                           | ×      |  |  |  |
| DSTQQSS                     | Título                                               | Início                            |                                     | Fim                                  |                                     | Categoria             |            |                           | 13     |  |  |  |
| 28 29 1 2 3 4 5             | Capacitação técnica sobre o Aedes Aegy               | pti 24 de mar                     | co de 2016 09:00                    | 24 de marco de 2016                  | 13:00                               |                       |            |                           |        |  |  |  |
| 6 7 8 9 10 11 12            | Il Congresso do SinTUFABC                            | 22 de mar                         | co de 2016 09:00                    | 24 de marco de 2016                  | 18:00                               |                       |            |                           |        |  |  |  |
| 13 14 15 16 17 18 19        | Projeto Mulheres na UFABC                            | 18 de mare                        | co de 2016 16:00                    | 31 de marco de 2016 1                | 18:00                               |                       |            |                           |        |  |  |  |
| 20 21 22 23 24 25 26        | Seminários de Cognicão                               | 23 de mar                         | co de 2016 12:50                    | 23 de marco de 2016                  | 14:00                               |                       |            |                           |        |  |  |  |
| 3 4 5 6 7 8 9               | Seminário: Inovação e tecnologia para no             | vos negócios 23 de mar            | co de 2016 10:00                    | 23 de marco de 2016                  | 12:00                               |                       |            |                           |        |  |  |  |
|                             | Capacitação técnica sobre o Aedes Aegy               | pti 24 de mar                     | ,<br>co de 2016 09:00               | 24 de marco de 2016                  | 13:00                               |                       |            |                           |        |  |  |  |
|                             | Il Congresso do SinTUFABC                            | ongresso do SinTUFABC 22 de marcr |                                     | 24 de marco de 2016                  | 18:00                               |                       |            |                           |        |  |  |  |
| ▼ Calendário                | Projeto Mulheres na UFABC                            | 18 de mare                        | o de 2016 16:00                     |                                      |                                     |                       |            |                           |        |  |  |  |
| Home                        | Seminários de Cognição                               | 23 de mar                         | co de 2016 12:50                    | 23 de marco de 2016                  | 14:00                               |                       |            |                           |        |  |  |  |
| Eventos UFABC               | Seminário: Inovação e tecnologia para novos negócios |                                   | ço de 2016 10:00                    | 23 de março de 2016                  | 12:00                               |                       |            |                           |        |  |  |  |
|                             |                                                      |                                   |                                     |                                      |                                     |                       |            |                           |        |  |  |  |
|                             | 🔺 Hoje 🕨 20 de Março a 1                             | 16 de Abril de 2016               |                                     |                                      |                                     | Sems: 12-15           | Dia Semana | Multissemana              | Mês    |  |  |  |
|                             | Domingo                                              | Segunda                           | Terça                               | Quarta                               | Quinta                              | Sexta                 |            | Sábado                    |        |  |  |  |
|                             | 20 Mar                                               | 21                                | 2:                                  | 2 23                                 | 8 24                                | 1                     | 25         |                           | 26     |  |  |  |
|                             | ++ Projeto Mulheres na UFABC                         | ↔ Projeto Mulheres na UFABC       | ↔ Projeto Mulheres na UFABC         | ++ Projeto Mulheres na UFABC         | ↔ Projeto Mulheres na UFABC         | + Projeto Mulheres na | UFABC      | ++ Projeto Mulheres na UF | ABC    |  |  |  |
|                             |                                                      |                                   | H= 09:00 II Congresso do SinTLIEABC | to II Congresso do SinTLIEABC        | → 18:00 II Congresso do SinTLIEABC  |                       |            |                           |        |  |  |  |
|                             |                                                      |                                   |                                     |                                      |                                     |                       |            |                           |        |  |  |  |
|                             |                                                      |                                   |                                     | 10:00 Seminario: inovação e tecnolog | 09:00 Capacitação técnica sobre o A |                       |            |                           |        |  |  |  |
|                             |                                                      |                                   |                                     | 12:50 Seminários de Cognição         |                                     |                       |            |                           |        |  |  |  |
|                             |                                                      |                                   |                                     |                                      |                                     |                       |            |                           |        |  |  |  |
|                             |                                                      |                                   |                                     |                                      |                                     |                       |            |                           |        |  |  |  |
|                             | 22                                                   | 26                                | 20                                  | 20                                   | 21 Ма                               |                       | 1 Abr      |                           | 2      |  |  |  |
|                             | Drojete Mulheres no LIEARC                           | ·· Drojete Mulheres no LIEARC     | · Drojete Mulheres es LIEARC        | ··· Breiste Mulheres es LIEARC       | -+ 19:00 Drelete Mulheres es LIEARC |                       | NCC        |                           | -      |  |  |  |
|                             | to Projeto Manares na Orixbe                         | to riojeto maneres na orveo       |                                     |                                      |                                     | . Ibiob beinana do e  | wee .      |                           |        |  |  |  |
|                             |                                                      |                                   | I = 13:35 Semana do CMCC            | ↔ Semana do CMCC                     | ↔ Semana do CMCC                    |                       |            |                           |        |  |  |  |
|                             |                                                      |                                   | 14:00 Palestra Canvas               |                                      |                                     |                       |            |                           |        |  |  |  |
|                             |                                                      |                                   |                                     |                                      |                                     |                       |            |                           |        |  |  |  |
|                             |                                                      |                                   |                                     |                                      |                                     |                       |            |                           |        |  |  |  |
|                             |                                                      |                                   |                                     |                                      |                                     |                       |            |                           |        |  |  |  |
|                             |                                                      |                                   |                                     |                                      |                                     |                       |            |                           |        |  |  |  |
|                             | 3                                                    | 4                                 |                                     | 5 6                                  | 7                                   | 7                     | 8          |                           | 9      |  |  |  |
|                             |                                                      |                                   | 14:30 Seminário sobre Assédio Moral | 12:50 Seminários de Cognição         |                                     |                       |            |                           |        |  |  |  |
|                             |                                                      |                                   |                                     | 14:00 Arena de Inovação 1            |                                     |                       |            |                           |        |  |  |  |
|                             |                                                      |                                   |                                     |                                      |                                     |                       |            |                           |        |  |  |  |
|                             |                                                      |                                   |                                     |                                      |                                     |                       |            |                           |        |  |  |  |
|                             |                                                      |                                   |                                     |                                      |                                     |                       |            |                           |        |  |  |  |
|                             |                                                      |                                   |                                     |                                      |                                     |                       |            |                           |        |  |  |  |
|                             |                                                      |                                   |                                     |                                      |                                     |                       |            |                           |        |  |  |  |
|                             | 10                                                   | 11                                | 1:                                  | 2 13                                 | 14                                  | 1                     | 15         |                           | 16 Abr |  |  |  |
|                             |                                                      |                                   |                                     | 12:50 Seminários de Cognição         |                                     |                       |            |                           |        |  |  |  |
|                             |                                                      |                                   |                                     | 14:00 Ação 1: Rede UFABC Empreende   |                                     |                       |            |                           |        |  |  |  |
|                             |                                                      |                                   |                                     |                                      |                                     |                       |            |                           |        |  |  |  |
|                             |                                                      |                                   |                                     |                                      |                                     |                       |            |                           |        |  |  |  |
|                             |                                                      |                                   |                                     |                                      |                                     |                       |            |                           |        |  |  |  |
|                             |                                                      |                                   |                                     |                                      |                                     |                       |            |                           |        |  |  |  |
|                             |                                                      |                                   |                                     |                                      |                                     |                       |            |                           |        |  |  |  |
| L                           | L                                                    |                                   |                                     |                                      |                                     |                       |            |                           |        |  |  |  |